## 全志广告机主板 adb 调试方法

#### 文档修改历史

|   | 备注              | 日期        |
|---|-----------------|-----------|
| 1 | Fangjie.wang 创建 | 2017-8-20 |
|   |                 |           |
|   |                 |           |

目前 ADB 调试有 2 种方式:

1.通过 USB 线调试,这种方式适合办公室调试,直接通过 USB 线连接主板调试

2.通过网络调试,这种方式适合有局域网环境,同时机器或 电脑不方便通过 usb 线连接的情况。

# 方法一: USB 线连接 adb 调试方式:

一、准备材料

1.两头都是 USB TYPEA 公头的 USB 升级线

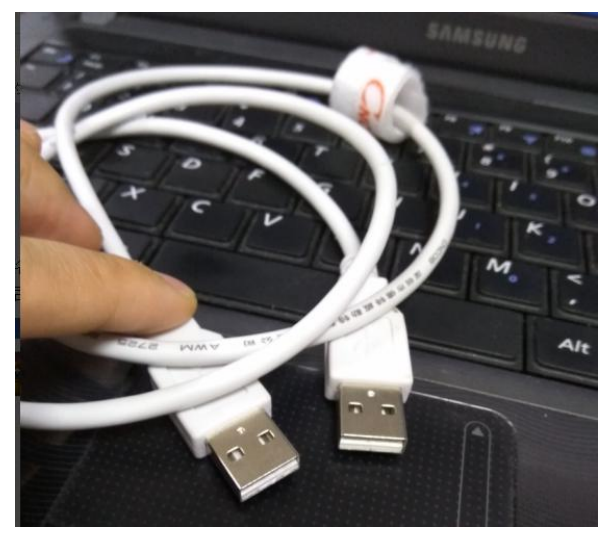

2.M185 的板子

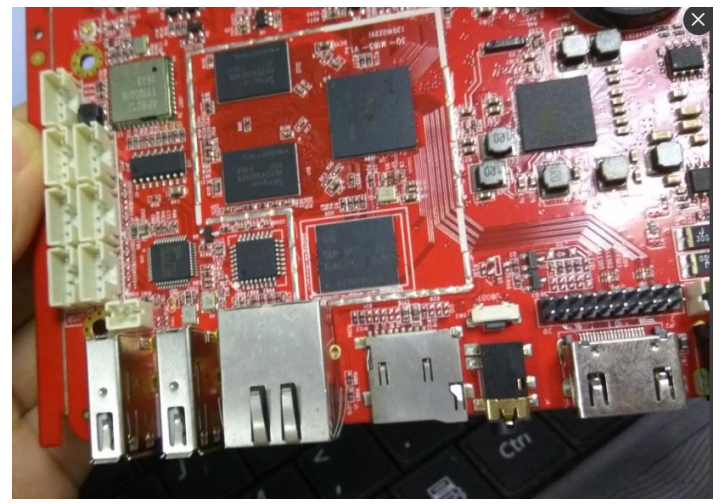

3.短路帽

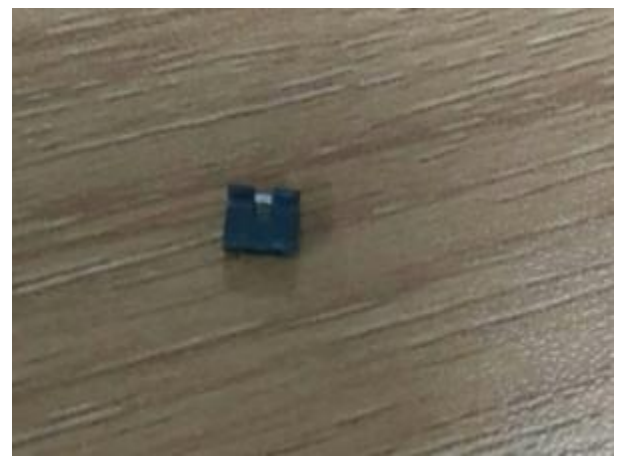

#### 二、adb 调试方法:

1.主板上电,进入系统。 2.用跳冒短路 OTG 调试选择座子

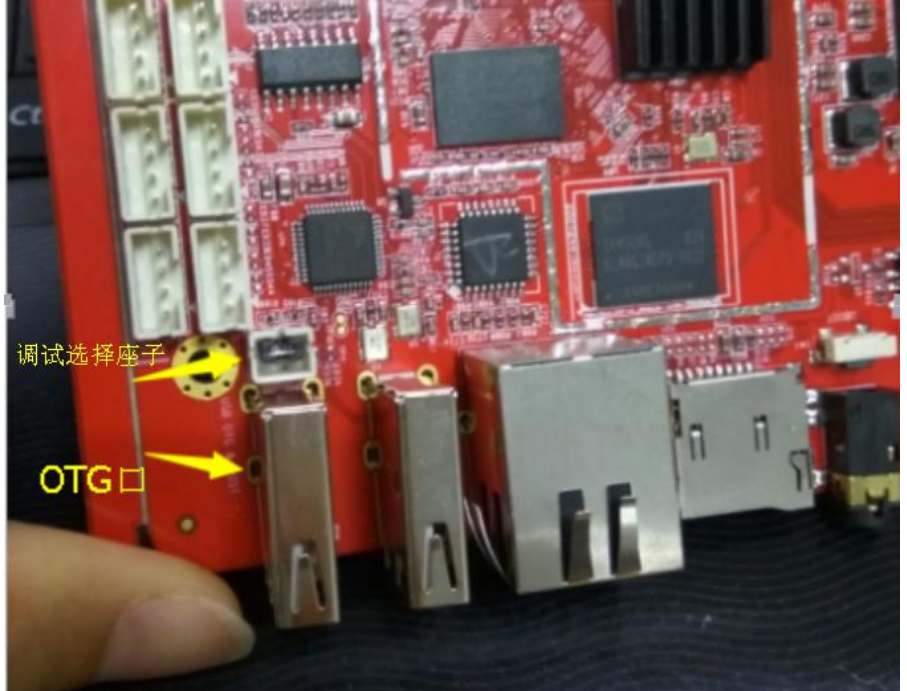

另外说明:如果板卡已经安装在整机里面,不方便短路 OTG 调试选择座子;可以在设置~ 开发者选项~USB 连接 PC ADB 功能勾选上。(注意:板卡重启后,需重新勾选)

| 进程统1<br>运行中进行        | <b>十信 恩</b><br>程的相关技术统计信意                       |   |   |
|----------------------|-------------------------------------------------|---|---|
| illit                |                                                 |   |   |
| USB 调<br>连推 USB      | <b>试</b><br>后启用调试模式                             | 4 | 2 |
| USB连持                | 接PC ADB功能                                       |   |   |
| <b>网络</b> AD<br>通过网络 | <b>B调试</b><br>接口(WLAN,USB网络)启用TCP/IP语试,该设置重启后失效 |   |   |
| 电源键<br>在电源键          | <b>菜单错误报告</b><br>菜单中漆加提交错误报告的遗项                 |   |   |
| <b>允许模</b> 打<br>允许模拟 | <b>改位置</b><br>位置                                |   | Y |
| 选择调i<br>未设置任何        | <b>式应用</b><br>阿頃ば应用                             |   |   |
|                      |                                                 |   |   |

3.用 OTG 线把主板 OTG 口和电脑连接,如果之前没有做过 ADB 调试,插上后电脑会提示安装驱动

不知道怎么安装驱动?可以查看附录1:安装主板驱动

4. "开始"<sup>~</sup>输入"cmd" 调出 cmd 命令行

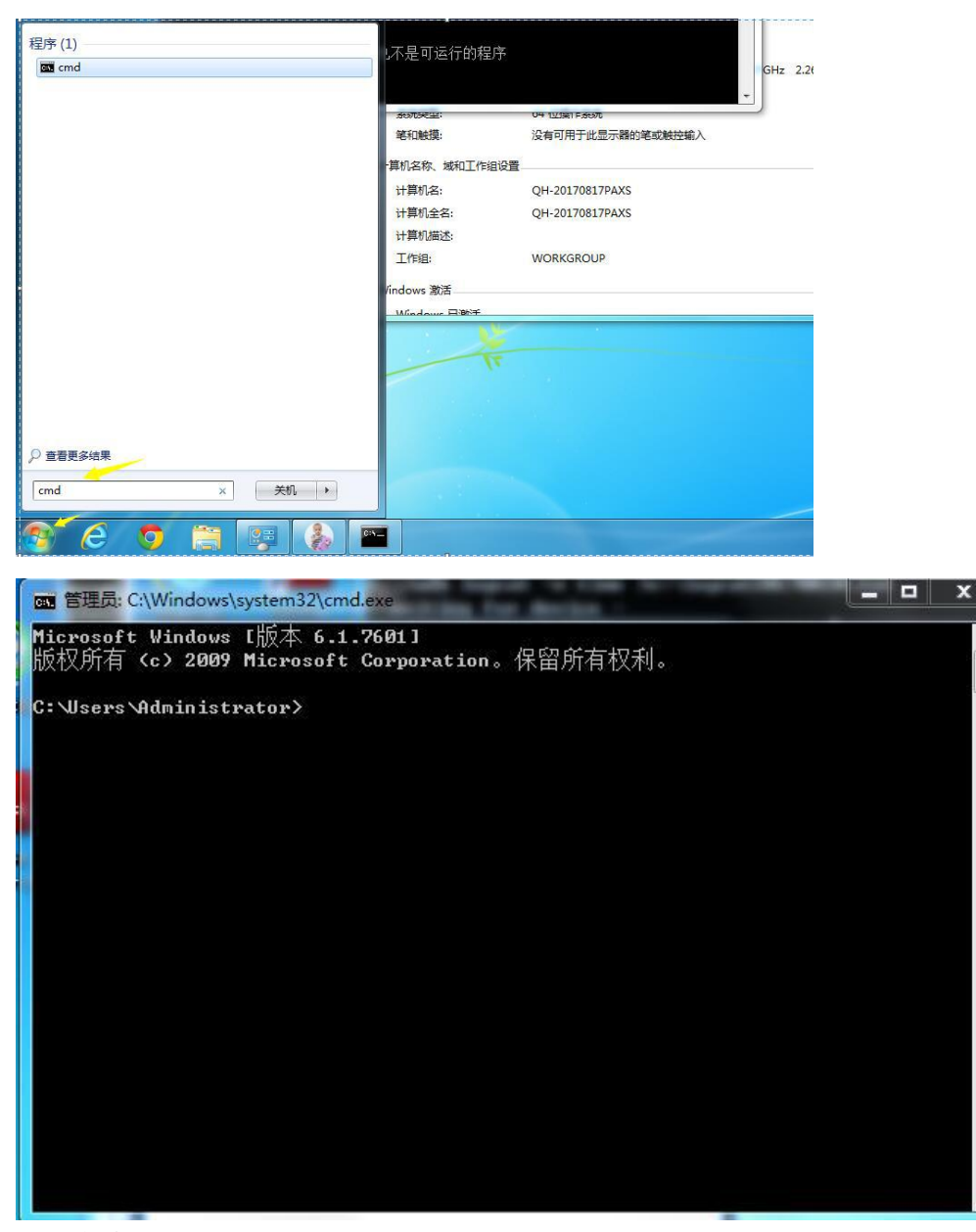

cmd 命令行

5. 开始 adb 调试, 输入对应命令

注:如果提示 "adb 不是内部或外部命令,也不是可运行的程序或批处理文件"可能是因为没有 adb 调试环境,可以在电脑上安装"豌豆荚"

6. 调试常用的命令如下:

6.1 抓取 apk 的日志信息,并把日志信息存放到 e 盘 Logcat20170820. txt 文件内(路径和文件名可自己指定)

adb logcat -v time >e:\logcat20170820.txt

6.2 抓取 3G\4G 模块日志信息,并把日志信息存放到 e 盘 Logcat20170820.txt 文件内(路 径和文件名可自己指定) adb logcat -b radio -v time >e:\logcat20170820.txt 6.3 替换文件,以下示例替换 3G\4G 的库文件
adb remount
上诉指令获取改变系统的权限
adb push xxxx/libsoftwinner-ril.so /system/lib/libsoftwinner-ril-4.4.so
上诉指令把电脑里面存放的 ril 库文件,推送的主板上,并替换主板上
/system/lib/libsoftwinner-ril-4.4.so 文件
adb shell chmod 644 /system/lib/libsoftwinner-ril-4.4.so
上诉指令使刚替换进去的文件获得需要的权限
adb reboot
上诉指令重启主板

6.4 抓取内核打印,并把内核打印保存到 E 盘 dmesg20170820.txt 文件内 adb shell dmesg > c:\dmesg20170820.txt

### 方法二: 网络 adb 调试方式:

1. USB 线连接 adb 调试方式, 需要 USB 线连接

2. 网络 adb 调试,简单的可以理解为把连接载体"USB 线"换成了有线网络或者 wifi 网络,其他同 USB 线连接 adb 调试方式相同

3. 连接方式:

1) 主板和电脑连接在同一个网络里(wifi 或以太网)

2) 主板<sup>~</sup>设置<sup>~</sup>开发者选项<sup>~</sup>网络 ADB 调试 勾选上(注意: 主板重启后要重新勾选)

|    | <b>进程统计信息</b><br>运行中进程的相关技术统计信息                         |   |   |
|----|---------------------------------------------------------|---|---|
| 调试 |                                                         |   |   |
|    | <b>USB 调试</b><br>连接 USB 后启用调试模式                         | 4 | 2 |
|    | USB连接PC ADB功能                                           |   |   |
|    | <b>网络ADB调试</b><br>通过网络接口(WLAN,USB网络)应用TCP/IP调试,该设置重应后失效 |   |   |
|    | 电源键菜单错误报告<br>在电源键菜单中添加滤交错误报告的选项                         |   |   |
|    | <b>允许模拟位置</b><br>允许模拟位置                                 |   | ~ |
|    | <b>选择调试应用</b><br>未设置任何调试应用                              |   |   |

3) 查看主板的 IP 地址(以太网或者 wifi)

| <b>Ø</b> 7  | E线和网络            |              |                                                |      |   |      |
|-------------|------------------|--------------|------------------------------------------------|------|---|------|
| 无           | 线和网络             |              | 使用以太网                                          |      | 2 |      |
|             | WLAN 美丽          |              | 已连接一使用设备:eth0                                  |      |   |      |
| 8           | 萬牙 美術            |              | 以太周设备                                          |      |   |      |
| -           |                  |              | <b>eth0</b><br>MAC: DE:58:5D:86:99:93 - IP模式动态 |      |   |      |
| 0           | 流靈使用情况           |              | 以太河起皇                                          |      |   |      |
|             | 更多               |              | 物理地址                                           |      |   |      |
| 121         | <u>8</u>         |              | DE:58:50:86:99:93                              |      |   |      |
|             | 主屏幕              |              | IP地址<br>192.168.1.167                          |      |   |      |
|             | 4 声音             |              |                                                |      |   |      |
| C           | )显示              |              | 高級設置                                           |      |   |      |
|             | 75.08            |              |                                                |      |   |      |
|             | - 1919<br>- 1919 |              |                                                |      |   |      |
| _           | ) =              |              |                                                |      |   |      |
| <b>10</b> . |                  |              |                                                |      |   |      |
| 无           | 线和网络             |              |                                                |      |   |      |
| -           |                  |              |                                                |      |   |      |
| 6           | ) 蓝牙 美用          |              | GWDZ8888<br>通过 WPA/WPA2 进行保护                   |      |   |      |
| d           | 流量使用情况           |              | HUAWEI-ZRBUEK                                  |      |   | (j.) |
|             |                  |              |                                                |      |   |      |
| -12:        |                  |              |                                                |      |   |      |
| 4           | ▲ 主屏幕            |              | LMC<br>通过 WPA/WPA2 进行保护                        |      |   |      |
| ÷           |                  |              |                                                |      |   |      |
| •           | ) 显示             | UniWin       |                                                |      |   | 76   |
|             |                  | 状态信息         | 已连接                                            |      |   | -    |
| 1           | 2 仔细             | 信号强度         | 38                                             |      |   |      |
| Î           |                  | 连接速度         | 72Mbps                                         |      |   |      |
| E           | 1 应用             | 安全性<br>IP 地址 | 192,168,1,182                                  |      |   |      |
| 个           |                  |              | 192.100.1.102                                  |      |   |      |
| 9           | 位置信息             |              | NC/R                                           | 取消保存 |   | 40   |
|             |                  |              |                                                |      |   |      |

4) 电脑<sup>~</sup>cmd 命令行输入 adb 连接命令, 会提示 connected to 192.168.xxx.xxx adb connect 192.168.xxx.xxx

```
G. Obcuments and Settings Administrator/
G: Documents and Settings Administrator/
G: Documents and Settings Administrator/adb connect 192.168.1.182
connected to 192.168.1.182:5555
```

4. adb 调试方法同方法一

### 附录一:安装主板驱动

1 "我的电脑"~"属性"~"设备管理器"

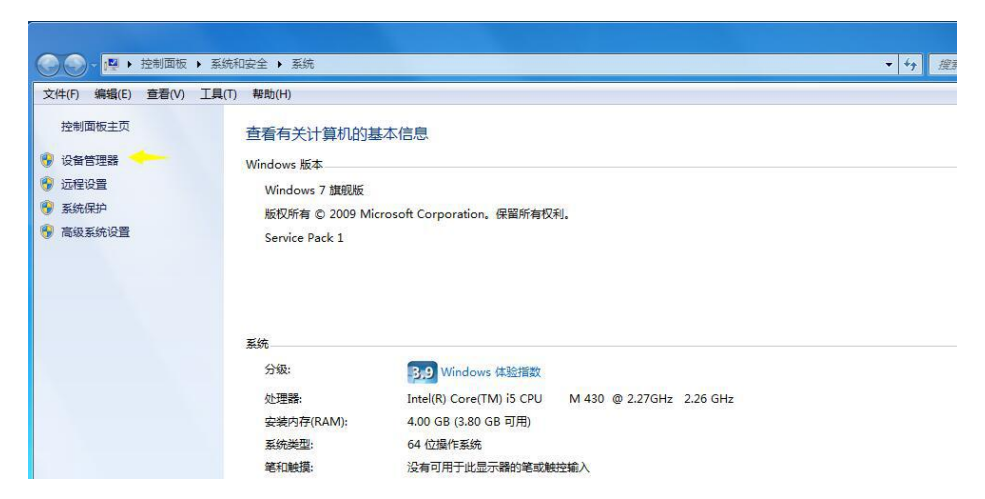

2 主板接入后设备管理器会有一个未知设备,右键~"更新驱动"

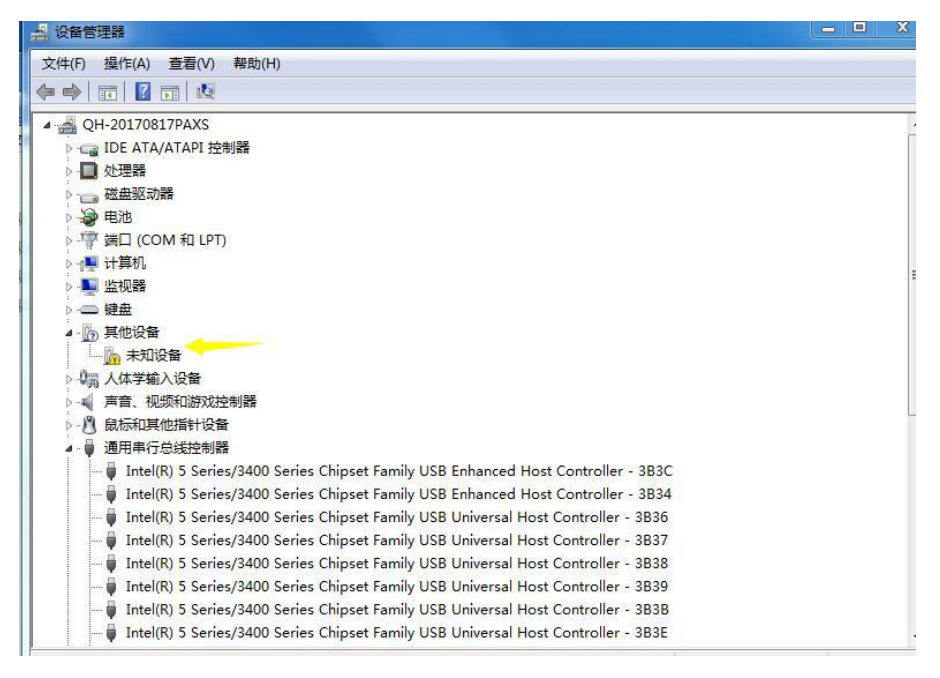

3 选择浏览计算机以查找驱动程序软件

Uniwin

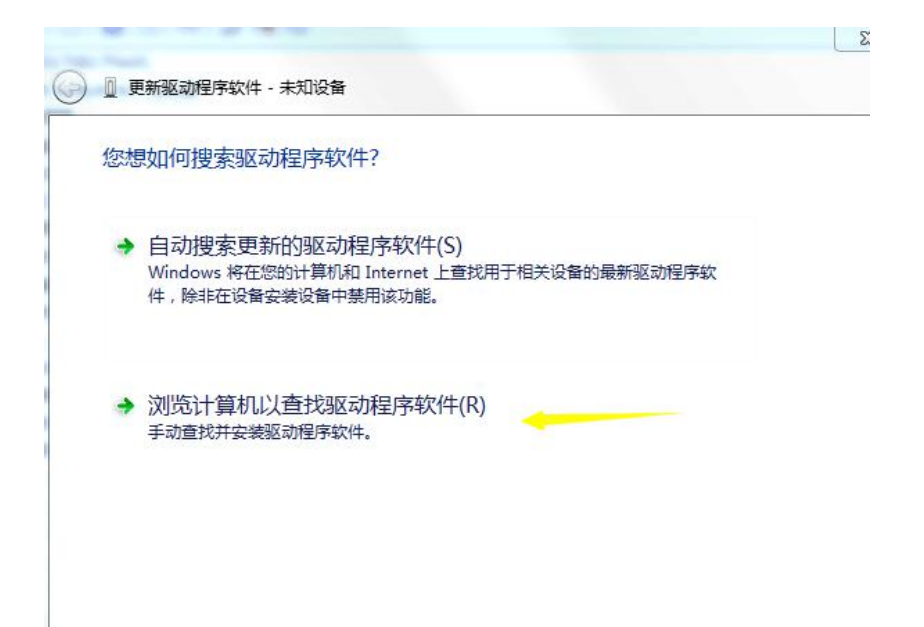

4 选择 PhonexiSuit 放置的路径,并找到 Drivers\AW\_Driver 路径,然后点下一步开始安装

| 浏览         | 衍算机上的驱动程序文件                                                   |
|------------|---------------------------------------------------------------|
| 在以         | 下位置搜索驱动程序软件:                                                  |
| E:\\$      | 常用软件\PhoenixSuit\Drivers\AW_Driver                            |
| <b>▼</b> 包 | 活子文件夹(I)                                                      |
| +          | 从计算机的设备驱动程序列表中选择(L)<br>此列表将显示与该设备兼容的已安装的驱动程序软件,以及与该设备处于同一类别下的 |

Uniwin

|                     |                                                     |             | 23      |
|---------------------|-----------------------------------------------------|-------------|---------|
| ③ ① 更新驱动            | 呈序软件 - 未知设备                                         |             |         |
| 浏览计算机               | 几上的驱动程序文件                                           |             |         |
| 在以下位置搜              | 索驱动程序软件:                                            |             |         |
| E:\常用软件\            | PhoenixSuit\Drivers\AW_Driver                       | ▼ 浏览(R      | ι)      |
| ☑ 包括子文件             | <del>!夹(I)</del>                                    |             |         |
| ▶ 从计算<br>此列表<br>所有驱 | 章机的设备驱动程序列表中选择(L)<br>将显示与该设备兼容的已安装的驱动程序软件<br>动程序软件。 | ,以及与该设备处于同一 | 类别下的    |
|                     |                                                     | -7          | 步(N) 取消 |

5 安装完成后会提示成功安装,并在"通用串行总线控制器"看到对应的设备

|   |                                          | ~~~  |
|---|------------------------------------------|------|
| 0 | 更新驱动程序软件 - USB Device(VID_1f3a_PID_efe8) | 1    |
|   | Windows 已经成功地更新驱动程序文件                    |      |
|   | Windows 已经完成安装此设备的驱动程序软件:                |      |
|   | USB Device(VID_1f3a_PID_efe8)            |      |
|   |                                          |      |
|   |                                          |      |
|   |                                          |      |
|   |                                          |      |
|   | ×                                        | 闭(C) |

|       | 标和其他指针设备                                                                          |
|-------|-----------------------------------------------------------------------------------|
| 4 🏺 通 | 用串行总线控制器                                                                          |
|       | Intel(R) 5 Series/3400 Series Chipset Family USB Enhanced Host Controller - 3B3C  |
|       | Intel(R) 5 Series/3400 Series Chipset Family USB Enhanced Host Controller - 3B34  |
|       | Intel(R) 5 Series/3400 Series Chipset Family USB Universal Host Controller - 3B36 |
|       | Intel(R) 5 Series/3400 Series Chipset Family USB Universal Host Controller - 3B37 |
|       | Intel(R) 5 Series/3400 Series Chipset Family USB Universal Host Controller - 3B38 |
|       | Intel(R) 5 Series/3400 Series Chipset Family USB Universal Host Controller - 3B39 |
| 🏺     | Intel(R) 5 Series/3400 Series Chipset Family USB Universal Host Controller - 3B3B |
|       | Intel(R) 5 Series/3400 Series Chipset Family USB Universal Host Controller - 3B3E |
|       | Intel(R) 5 Series/3400 Series Chipset Family USB Universal Host Controller - 3B3F |
|       | USB Composite Device                                                              |
|       | USB Composite Device                                                              |
|       | USB Composite Device                                                              |
|       | USB Device(VID_1f3a_PID_efe8)                                                     |
|       | USB Root Hub                                                                      |
| 🏺     | USB Root Hub                                                                      |
|       | USB Root Hub                                                                      |
| 🏺     | USB Root Hub                                                                      |
|       | USB Root Hub                                                                      |
|       | USB Root Hub                                                                      |